Fra kl. 10.00, onsdag 1.2. kan ikke PIN-koder lenger brukes til innlogging med MinID i testmiljøet VER2. Du må ta i bruk TestID som innloggingsmetode. TestID støtter innlogging med syntetisk personidentifikator (du legger til +80 på månedsifrene). Det anbefales å bruke TENOR for å finne test-brukere fra Test-Folkeregisteret.

Du finner TENOR her: <u>Tenor testdata - Skatteetaten</u>

| SKATTEETATEN                       |                                                                    |  |  |  |
|------------------------------------|--------------------------------------------------------------------|--|--|--|
| VELG EL                            | EKTRONISK ID                                                       |  |  |  |
| Min <mark>ID</mark>                | MINID<br>Med kode fra SMS eller PIN-kodebrev                       |  |  |  |
| ≣=≣ bankID                         | <b>BANKID</b><br>Bruk BankID-app, kodebrikke eller BankID på mobil |  |  |  |
| <b>buy</b> pass                    | <b>BUYPASS ID</b><br>Bruk Buypass ID i smartkort eller mobil       |  |  |  |
| COMMFIDES                          | COMMFIDES<br>Med smartkort                                         |  |  |  |
| Slik skaffer du deg elektronisk ID |                                                                    |  |  |  |

Påloggingen krever at du logger deg på som deg selv. Bruk ønsket påloggingsmetode.

Når du er pålogget, ser du noe ala dette:

| Tei                                       | nor testdatasøk                                                                         | ØK A                     | AVANSERT                      | LAGREDE SØK | KILDER   | 11.12.58 |
|-------------------------------------------|-----------------------------------------------------------------------------------------|--------------------------|-------------------------------|-------------|----------|----------|
| PERSON VIRKSOMH                           | Valgte søkektterer<br>Velg blant kriteriene til venstre for å definere søket ditt<br>ET |                          |                               |             |          | :        |
| Folkeregisteret                           | 1127508 treff ORANSJE BANE                                                              |                          |                               |             | LAST NED | SØKEDATA |
| Enhetsregisteret og<br>Foretaksregisteret | ORANSJE BANE<br>04811049080 Folkeregisteret (1)                                         | )                        |                               |             | ^        |          |
| Tjenestepensjonavtale                     | reg Nøkkelinformasjo                                                                    | ON                       | RELASJONER                    | KILDEDATA   |          |          |
| Skattemelding                             | KLAM SLEKTNING Identifikator:<br>Navn:<br>70888200302 Fodselsdato:                      | 04811<br>ORAN:<br>1910-0 | 1049080<br>ISJE BANE<br>01-04 |             |          |          |
| Inntekt A-ordningen                       | kjøn:<br>Personstatus:                                                                  | kvinne<br>bosatt         | e<br>t                        |             |          |          |
| Skatteplikt                               | Sivilstand:<br>Adresebeskyttelsi<br>GREI HAVHEST Bostedsadresse:                        | gift<br>e:<br>Strand     | dvegen 41 B 37                | 40 SKIEN    |          |          |
| Tilleggsskatt                             | 20830849247 Siste hendelse:                                                             | endrin                   | nglBostedsadre                | sse         |          |          |

Klikk på Folkeregisteret i kolonnen til venstre.

Velg Fødselsnummer, og du får opp alle identer/personer som er lagt inn via det syntetiske folkeregisteret (her 907698 stykker):

| 😤 Tenor testd                                                                 | atasøk                                        | SØK AVANSERT LAGREDE SØK KILDET                                                                                                  | R 11.12.58  |
|-------------------------------------------------------------------------------|-----------------------------------------------|----------------------------------------------------------------------------------------------------|-------------|
| PERSON VIRKSOMHET                                                             | Valgte sokeinterer<br>Fødselsnu               |                                                                                                    | × •         |
| Folkeregisteret                                                               | 907698 treff                                  | GRETTEN BANK                                                                                                    | ED SØKEDATA |
| Identifikasjon og status<br>Fødsels- eller d-nummer<br>11 siffer              | GRETTEN BANK<br>18866097506<br>bmeg-ecfr freg | Folkeregisteret (1) Notkelunformasjon Relasjoner Kildedata                                                                       | ^           |
| Identifikatortype<br>Constant<br>D-nummer<br>Fedselsnummer, har hatt d-nummer | ÅPEN BAGASJE<br>09815599915<br>bregærðr freg  | Identifikator: 18866097506<br>Navn: GRETTEN BANK<br>Fødselsdato: 1960-06-18<br>Kjønn: mann<br>Personstatus: bosatt               |             |
| Fødseladato<br>Fra<br>dd.mm.åååå 🖨 dd.mm.åååå 🖨<br>Dedisdato                  | VARM LØVE<br>09877198992                      | Siviistand: gift<br>Adressebeskyttelse:<br>Bostedsadresse: Skarahødden 53 4326 SANDNES<br>Siste hendelse: endringlBostedsadresse |             |
| dd.mm.åååå                                                                    |                                               | Enhetsregisteret og Foretaksregisteret (1)                                                                                       | Ŷ           |

Her er det bare å velge...

Logg så på i Altinn/TT02 med den valgte identen:

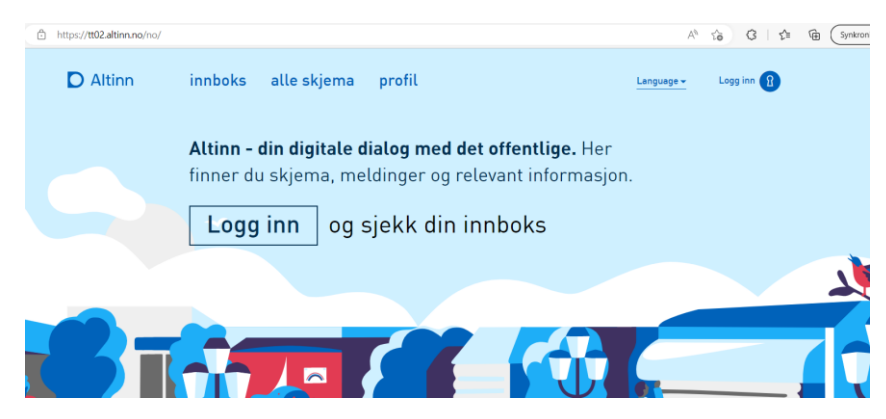

Du må logge inn med TestID:

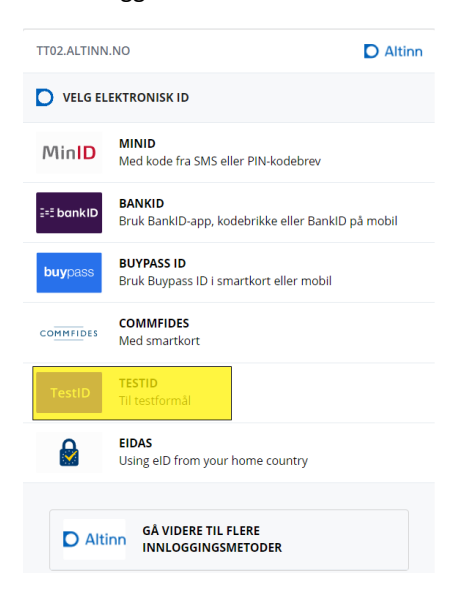

Her oppgir du den bruker du har plukket ut:

| ٦ | TestID                          |
|---|---------------------------------|
|   | Personidentifikator (syntetisk) |
|   | 05925897797                     |
|   | Autentiser Avbryt               |

Klikk på Autentiser.

Du må angi kontaktinformasjon. Er dette en aktør du skal fortsette med, så kan du oppgi din kontaktinformasjon, eller du kan fylle inn et tenkt mobilnummer/e-postadresse (eks: <u>a@b.no</u>).

| TT02.ALTINN.NO                                                                                                    | D Altinn |
|----------------------------------------------------------------------------------------------------|----------|
| MOBILNUMMER OG E-POST                                                                                                    |          |
| <ul> <li>Informasjonen nedenfor lagres i et felles<br/>kontaktregister som stat og kommune skal bi<br/>de kontakter deg. <u>Les mer</u></li> <li>Du kan velge å gå videre uten å legge inn<br/>kontaktopplysninger.</li> </ul> | ruke når |
| MOBILNUMMER:                                                                                                    |          |
| GJENTA NUMMER:                                                                                                    |          |
| E-POST:                                                                                                    |          |
| GJENTA E-POST:                                                                                                    |          |
|                                                                                                    |          |

Og så er du inne i Altinn/TT02:

| D Altinn                                     | 8                                                              |
|----------------------------------------------|----------------------------------------------------------------|
| Velg aktør ❶<br>『ஃ।<br>Favoritter:           | Logg ut<br>Lagrede søk på flere aktører Q Søk på flere aktører |
| Din favorittuste er tom. Klikk på stjerne    | esymbolet for å legge til en aktør i listen.                   |
| AVTALE OVERBEVISENDE Fødselsnr. 059258 97797 |                                                                |
| LEI UNDERFUNDIG APE Org.nr. 311 737 090      |                                                                |
| GRDKNAPP OVERSIKTLIG APE Org.nr. 313 966 933 |                                                                |

## Mht. roller kan du finne noen i TENOR.

De gamle Altinn-identene hadde et sett med roller knyttet til seg. TENOR-identene har det også, men du må gjøre noen undersøkelser selv.

| Карала Те                                           | enor testo | datasøk                                       | SØK AVANSERT LAGREDE SØK KILDER 11.12.58                                                                          |
|-----------------------------------------------------|------------|-----------------------------------------------|----------------------------------------------------------------------------------------------------|
| PERSON                                              | VIRKSOMHET | Valgte spike/therier                          | × • :                                                                                                    |
| Folkeregisteret                                     | ~          | 106746 treff                                  | OPPGITT KORG                                                                                                    |
| Enhetsregisteret og<br>Foretaksregisteret<br>Roller | ^          | OPPGITT KORG<br>06866997363<br>brregerfr freg | Folkeregisteret (1) ^                                                                                             |
| Er daglig leder                                     |            | FAST DUELL<br>14896398548                     | Identifikator:         06866997363           Navn:         0PPGITT KORG           Fødselsdato:         1969-06-06 |
| Tjenestepensjonavtale                               | ~          | brreg-er-fr freg                              | Kjønn: mann<br>Personstatus: bosatt                                                                               |
| Skattemelding                                       | ~          | VENSTRE STASJON                               | Sivilstand: ugift<br>Adressebeskyttelse:<br>Bostedsadresse: Hafter Jonssons gate 9 1725 SARPSBORG                 |
| Inntekt A-ordningen                                 | ~          | 27888699924                                   | Siste nendelse: enaringibostedsadresse                                                                            |
| Skatteplikt                                         | ~          | breg-er-fr freg                               | Enhetsregisteret og Foretaksregisteret (1)                                                                        |
|                                                     |            | UINTERESSERT JORDSKJELV                       |                                                                                                    |

I venstre del av skjermen, så kan du finne personer som er daglig leder:

Klikk på RELASJONER og «Enhetsregisteret og Foretaksregisteret» for å finne hvilket enhetsnummer vedkommende er daglig leder for:

| Т                                                   | enor testda | atasøk                                        |   |                                       | SØK                 | AVANSER   | LAGREDE SØK | KILDER     | 11.12.58 |
|-----------------------------------------------------|-------------|-----------------------------------------------|---|---------------------------------------|---------------------|-----------|-------------|------------|----------|
| PERSON                                              | VIRKSOMHET  | Valge sokkerterler<br>Er daglig le            |   |                                       |                     |           |             |            | × • 1    |
| Folkeregisteret                                     | ¥           | 106746 treff                                  | Î | OPPGITT KORG                          |                     |           |             | LAST NED S | ØKEDATA  |
| Enhetsregisteret og<br>Foretaksregisteret<br>Roller | ^           | OPPGITT KORG<br>06866997363<br>brregerfr freg |   | Folkeregisteret (1)                   |                     | KILDEDATA |             |            | ^        |
| ✓ Er daglig leder                                   |             | FAST DUELL<br>14896398548                     | l | Mor<br>INNBRINGENDE KOLLEGA           |                     | Far       | ERENDE BEKK |            |          |
| Tjenestepensjonavtale                               | ~           | brreg-er-fr freg                              |   | <u>08904497631</u>                    |                     | 28904     | 398375      |            |          |
| Skattemelding                                       | ~           | VENSTRE STASJON                               | 1 | Valgt resultat                        |                     |           |             |            |          |
| Inntekt A-ordningen                                 | ~           | 27888699924<br>brreg-er-fr freg               | 1 | 06866997363                           |                     |           |             |            |          |
| Skatteplikt                                         | ~           |                                               |   |                                       |                     |           |             |            | - 1      |
| Tilleggsskatt                                       | ~           | UINTERESSERT JORDSKJELV<br>11916997347        |   | Enhetsregisteret og Foretaksregistere | t <mark>(</mark> 1) |           |             |            | × .      |

Du kan stå på VIRKSOMHET, og søke på disse rollene:

|                                           | Tenor tes  | stda | itasøk                                                                              |   |                                                                 | S                                          | ØK          | AVANSERT         | LAGREDE SØK | KILDER     | 11.12.58 |
|-------------------------------------------|------------|------|-------------------------------------------------------------------------------------|---|-----------------------------------------------------------------|--------------------------------------------|-------------|------------------|-------------|------------|----------|
| PERSON                                    | VIRKSOMHET |      | Valgte søkekriterier<br>Velg blant kriteriene til venstre for å definere søket ditt |   |                                                                 |                                            |             |                  |             |            | :        |
| Enhetsregisteret og<br>Foretaksregisteret | · ^        | •    | 594472 treff                                                                        | ĥ | ROLIG POMPØS KATT AVSLUT                                        | NINGSFEST                                  |             |                  |             | LAST NED S | ØKEDATA  |
| Siffer                                    | Siffer     |      | ROLIG POMPØS KATT AVSLUTNINGSFEST<br>311768670                                      | I | Enhetsregisteret og Fore                                        | etaksregisteret (                          | (1)         |                  |             |            | ^        |
| Roller                                    |            |      | brreg-er-fr                                                                         |   | NØKKELINFORMASJON                                               | RELASJONER                                 |             | KILDEDATA        |             |            |          |
| Har revisor                               | er         |      | KULTURELL AKADEMISK TIGER AS<br>310615099                                           |   | Organisasjonsnummer:<br>Organisasjonsform:<br>Beskrivelse:      | 311768670<br>ENK<br>Enkeltpersonforet      | ak          |                  |             |            |          |
| Har daglig leder                          |            |      | brreg-er-fr                                                                         | I | Navn:<br>Adresse:<br>Postnummer:                                | ROLIG POMPØS k<br>Holtebygdveien 1<br>3282 | ATT A<br>28 | AVSLUTNINGSFE    | ST          |            |          |
| Har kontaktperso                          | n          |      | ARTIG SMIDIG KATT VESKE                                                             | I | Poststed:<br>Kommunenummer:                                     | KVELDE<br>3805                             |             |                  |             |            |          |
| Underenhet                                | entant     |      | 310239410<br>brreg-er-fr                                                            | I | Reg. i Enhetsregisteret:<br>Næringskode:<br>Næringsbeskrivelse: | 2021-03-13<br>47.990<br>Detalihandel uten  | om ut       | salossted ellers |             |            |          |
| Er underenhet                             |            |      | USJENERT OVERSIKTLIG TIGER AS                                                       | l |                                                                 |                                            |             |                  |             |            |          |
| Har underenhet                            |            |      | 312618885                                                                           |   |                                                                 |                                            |             |                  |             |            |          |

Rollene her er «samleroller/paraplyroller» i den forstand at rolleinnehaveren vil ha flere roller i Altinn.

På relasjonsfanen finner du de organisatoriske relasjonene:

| Tenor test                                                                          | datasøk                                                                                                    | SØK       | AVANSERT                          | LAGREDE SØK                              | KILDER     | 11.12.58 |
|-------------------------------------------------------------------------------------|----------------------------------------------------------------------------------------------------|-----------|-----------------------------------|------------------------------------------|------------|----------|
| PERSON VIRKSOMHET                                                                   | Valge sekenterer<br>Har revisor: I Har daglig I I Har regnsk I                                                              |           |                                   |                                          |            | × •      |
| Enhetsregisteret og  Foretaksregisteret  Siffer                                     | 30559 treff  EKSTRA BEMERKELSESVERDIG TIGER AS EX372946982 Enhetsregisteret og Foretaksregis                                | teret (1) |                                   |                                          | LAST NED S | ØKEDATA  |
| Roller                                                                              | breger/r                                                                                                    | NER       | KILDEDATA                         |                                          |            |          |
| <ul> <li>Har regnskapsfører</li> <li>Har daglig leder</li> <li>Har styre</li> </ul> | STRENG DYKTIG TIGER AS     Valgt resultat       314057333     EKSTRA BEMERKELSESVERDIG TIGE       brreg en fr     212946982 | ₹ AS      |                                   |                                          |            |          |
| Har forretningsfører Har kontaktperson Har norsk representant                       | MORSOM ØKONOMISK TIGER AS<br>310452742<br>bregerdr                                                                          |           | Regns<br>REFLEKT<br><u>313363</u> | kapsfører<br>FRENDE IHERDIG TIGER<br>376 | AS         |          |
| Underenhet  Er underenhet Har underenhet Antal underenhet Siffer                    | LEDENDE UFRUKTBAR TIGER AS<br>312179288<br>brreg-er/fr                                                                      | ₹AS       |                                   |                                          |            |          |

På kildedata-fanen finner du all data om enheten. For å finne daglig leder må du velge «Kildedata» og finne informasjonen, denne kan også lastes ned ved «Last ned kildedata» og åpnes i notepad-dokumentet. I dette tilfellet ser det slik ut (her er klippet ut bare den delen som viser daglig leder):

```
"rollegrupper": [
{
    "type": {
        "beskrivelse": "Daglig leder/administrerende direktør"
    },
    "fritekst": [],
    "roller": [
        {
        "type": {
            "kode": "DAGL",
            "beskrivelse": "Daglig leder/administrerende direktør"
        },
        "person": {
            "foedselsnummer": "22825899956"
        },
        "virksomhet": {},
        "virksomhet": {},
        "fritekst": [],
        "fritekst": [],
        "fritekst": [],
        "frekst": [],
        "rekkefolge": 1
        }
    ]
```

Da kan du bruke 22825899956 (hentet fra informasjonen over) for å logge deg inn i Altinn/TT02 (https://tt02.altinn.no):

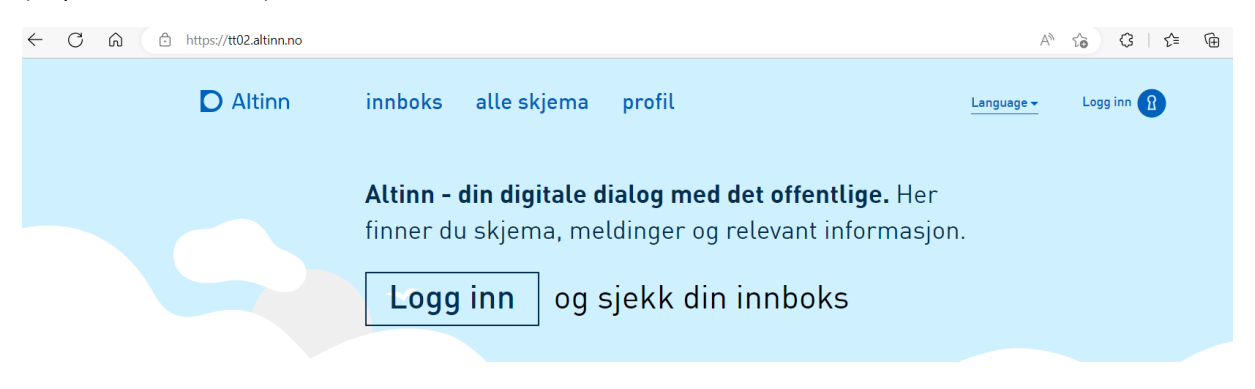

## Klikk på Logg inn. Velg TestID.

| TT02.ALTINN.NO                                   |                                                                    |  |  |  |  |
|--------------------------------------------------|--------------------------------------------------------------------|--|--|--|--|
| VELG EL                                          | EKTRONISK ID                                                       |  |  |  |  |
| MinID                                            | MINID<br>Med kode fra SMS eller PIN-kodebrev                       |  |  |  |  |
| ≣=≣ bankID                                       | <b>BANKID</b><br>Bruk BanklD-app, kodebrikke eller BanklD på mobil |  |  |  |  |
| <b>buy</b> pass                                  | BUYPASS ID<br>Bruk Buypass ID i smartkort eller mobil              |  |  |  |  |
| COMMFIDES                                        | COMMFIDES<br>Med smartkort                                         |  |  |  |  |
| TestID                                           | TESTID<br>Til testformål                                           |  |  |  |  |
|                                                  | EIDAS<br>Using eID from your home country                          |  |  |  |  |
|                                                  |                                                                    |  |  |  |  |
| Altinn GÅ VIDERE TIL FLERE<br>INNLOGGINGSMETODER |                                                                    |  |  |  |  |

## **TestID**

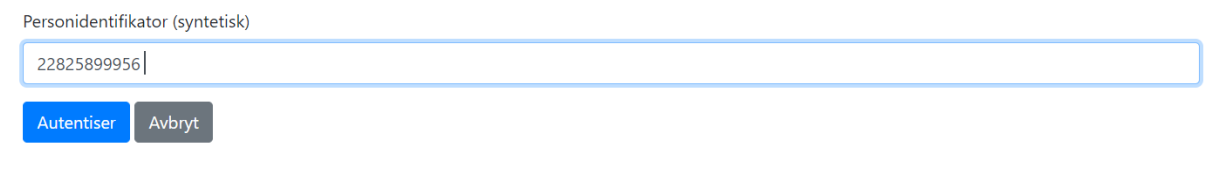

Klikk på Autentiser.

I dette tilfellet ser skjermbildet slik ut:

| D Altinn                                                 | 8                                                              |
|----------------------------------------------------------|----------------------------------------------------------------|
| Velg aktør ⊕<br>ੴ Søk etter aktør                        | Logg ut<br>Lagrede søk på flere aktører Q Søk på flere aktører |
| Favoritter:<br>Din favorittliste er tom. Klikk på stjern | esymbolet for å legge til en aktør i listen.                   |
| Alle dine aktører                                        | ✓ Se alle underenheter Se slettede enheter                     |
| <b>TOMMEL VIRTUELL</b> Fødselsnr. 228258 99956           |                                                                |
| EN EKSTRA BEMERKELSESVERDIG TIGER AS Org.nr. 21          | 2 946 982                                                      |
| <ul><li>✓ 1 underenheter </li></ul>                      |                                                                |
| EKSTRA BEMERKELSESVERDIG TIGER AS Org.nr. 314 396 995    |                                                                |

For å sjekke rollene Tommel Virtuell har for Ekstra Bemerkelsesverdig Tiger AS, klikker du på enheten.

Du må angi kontaktinformasjon. Er dette en aktør du skal fortsette med, så kan du oppgi din kontaktinformasjon, eller må det bli et tenkt mobilnummer/e-postadresse (eks: <u>a@b.no</u>).

Etter lagring får du dette bildet:

| D Altinn     | innboks                                | alle skjema                                         | profil                        | Language 👻            | TOMMEL VIRTUELL |
|--------------|----------------------------------------|-----------------------------------------------------|-------------------------------|-----------------------|-----------------|
|              |                                        | Søk på tittel                                       |                               | avansert ▼ Q          |                 |
| nytt skjema  | <b>Her er</b><br>Hvis di               | r <b>det tomt!</b><br>u har ryddet for å            | få det slik; godt jo          | bba!                  |                 |
|              | Hvis det                               | er noe du savner bør                                | du:                           |                       |                 |
| innboks      | <ol> <li>Fors</li> <li>Se e</li> </ol> | ikre deg om at du har<br>tter elementet i arkiv     | valgt riktig aktør            |                       |                 |
| arkiv        | <b>3.</b> Se e<br>Hvis du              | tter elementet i slette<br>fortsatt ikke finner det | de<br>t du ser etter kan du k | ontakte brukerservice |                 |
| iii slettede |                                        |                                                     |                               |                       |                 |

Klikk på profil og...

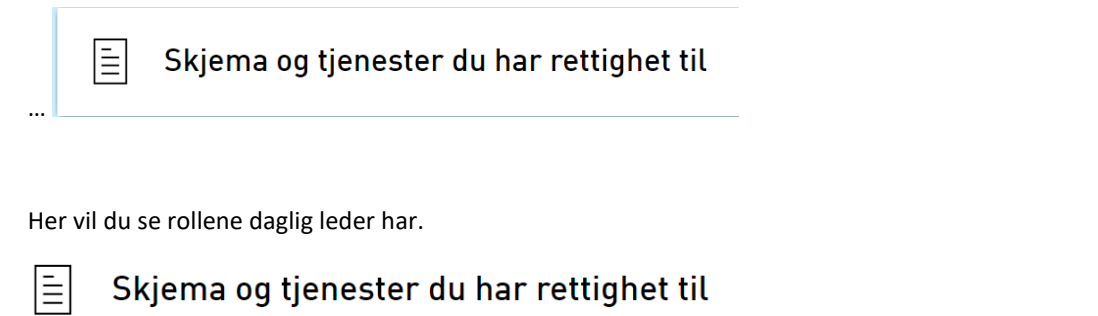

| ň   |                                        | + Opprett ny forespørse |
|-----|----------------------------------------|-------------------------|
|     |                                        |                         |
| Hai | r tilgang til disse 0 enkelttjenestene |                         |
|     |                                        |                         |
|     |                                        |                         |
|     |                                        |                         |
| Hai | r også disse 2 rollene:                |                         |
|     |                                        |                         |